## https://www.myfloridahouse.gov/

进入网站会出现这个页面,往下拉可以看到 House Meetings and Sessions Bill 2023 V Bill # Bill Text Search Statute 2022 V Search Term Chapter Search Site Search Search Search FLORIDA HOUSE OF REPRESENTATIVES Home Bills Representatives Committees Leadership House Schedule Publications Tracking House Directory Lobbyist Disclosure S LOBBYIST INFORMATION MEMBERS / COMMITTEES / STAFF ണ Paul Renner House Majority Office House Minority Office G HOUSE REPUBLICANS HOUSE DEMOCRATS SPEAKER OF THE HOUSE Ø 55 Legislator University Florida Redistricting Website FLORIDA INFORMATION & RESOURCES

在 House Meetings and Sessions, 找到 4 月 19 号 的 Session

| House Meetings and Sessions                                         |
|---------------------------------------------------------------------|
| Today - Monday, April 17, 2023                                      |
| 22: - 9:30 AM - Appropriations Committee                            |
| theting Notice      Meeting has Adjourned     Meeting has Adjourned |
| 🚓 - 9:30 AM - Ways & Means Committee                                |
| Image: Meeting Notice          •••••••••••••••••••••••••••••        |
| 🚓 - 2:00 PM - Commerce Committee                                    |
|                                                                     |
| 🚓 - 2:00 PM - Health & Human Services Committee                     |
| 04/17/2023 ① 2:00 PM - 6:00 PM[Amended]                             |

或者点击右上角的 Full house schedule。

| House Meetings and Sessions                                                                                                    |
|----------------------------------------------------------------------------------------------------|
| Today - Monday, April 17, 2023                                                                                                    |
| 2: - 9:30 AM - Appropriations Committee                                                                                                    |
| the matrix of the state of the state o |
| 😩 - 9:30 AM - Ways & Means Committee                                                                                                    |
| 曲 04/17/2023 ④ 9:30 AM - 1:30 PM ◀ Sumner Hall (404 HOB)<br>Meeting Notice Meeting has Adjourned                                                                                                    |
| 2:00 PM - Commerce Committee                                                                                                    |
|                                                                                                    |
| 😩 - 2:00 PM - Health & Human Services Committee                                                                                                    |
| <ul> <li>104/17/2023 © 2:00 PM - 6:00 PM[Amended]  Morris Hall (17 HOB)</li> <li>Meeting Notice Appear at Meeting Add to My Calendar Stand By for Live Stream</li> </ul>                                                                                                    |

选择 4 月 19 号, State Affairs Committee。到时候下面会出现 Appear at Meeting.

| House Schedule                                                                                                    |                                                      |  |  |
|----------------------------------------------------------------------------------------------------|------------------------------------------------------|--|--|
| The House Schedule is updated regularly with event information and broadcast changes. Please check back f<br>information available regarding House events. | requently and refresh this page for the most current |  |  |
| To learn how to enable video captions, <u>click here</u> .                                                                                                 |                                                      |  |  |
| House Schedule for Wednesday, April 19, 2023                                                                                                    | Meeting Notices Reports / Additional Meetings        |  |  |
| ∰ Apr 01 • 02 03 04 05 06 07 08 • 09 10 11 12 13 14 15 • 16                                                                                                | Current Day Notices                                  |  |  |
| 17 18 19 20 21 22 • 23 24 25 26 27 28 29 • 30                                                                                                    | Current Week Notices                                 |  |  |
| Education & Employment Committee                                                                                                    | Current Month Notices                                |  |  |
| Meeting Notice Appear at Meeting Add to My Calendar *                                                                                                    | Additional Meetings                                  |  |  |
| Judiciary Committee                                                                                                    | House/Senate/Joint Session Videos                    |  |  |
| Meeting Notice Appear at Meeting Add to My Calendar -                                                                                                    | OnDemand Video Streams                               |  |  |
| State Affairs Committee                                                                                                    | Schedules /                                          |  |  |
|                                                                                                    | Calendars                                            |  |  |
| Meeting Notice Appear at Meeting Add to My Calendar *                                                                                                    | Session House Schedules                              |  |  |
| House - 44th Day of Regular Session                                                                                                    | Published daily during legislative sessions:         |  |  |
| ± 04/19/2023                                                                                                    |                                                      |  |  |
| Add to My Calendar *                                                                                                    | Week / April 17 - 21, 2023 - 1st Amended             |  |  |
|                                                                                                    | Week 6 April 10 - 14, 2023 - 2nd Amended             |  |  |

## 选择 Appear at Meeting

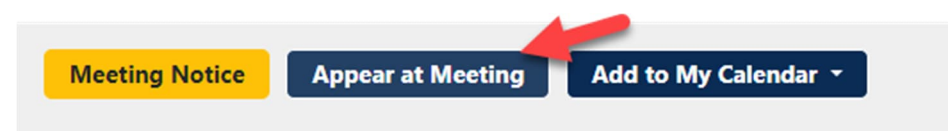

## 填写姓名地址信息,代表自己的 Representing 填 myself

|                                | E OF<br>/ES   | lome      | Bills      | Representatives          | Committees           | Leadership       | House Schedule  | Publications | Tracking |   |
|--------------------------------|---------------|-----------|------------|--------------------------|----------------------|------------------|-----------------|--------------|----------|---|
| Home > Committee /             | Subcommit     | ttee Me   | eting Ap   | opearance Request        |                      |                  |                 |              |          |   |
| Please fill out and submit the | e form. A .pd | If copy o | of the for | m will be displayed,     | which you can p      | rint and save fo | r your records. |              |          |   |
| For technical questions, plea  | ise contact w | eumasu    | ercontyn   | undanouse.gov.           |                      |                  |                 |              |          |   |
| Attendee Information           |               |           |            |                          |                      |                  |                 |              |          | - |
|                                |               |           |            |                          |                      |                  |                 |              |          |   |
| Registere                      | d Lobbyist    | ⊖ Ye      | s 💿 No     | o                        |                      |                  |                 |              |          |   |
| First Name                     |               |           |            |                          |                      | Last Name        |                 |              |          |   |
|                                | Title         |           |            |                          |                      |                  |                 |              |          |   |
|                                |               |           |            |                          |                      |                  |                 |              |          |   |
|                                | Address       |           |            |                          |                      |                  |                 |              |          |   |
| Add                            | ress (cont)   |           |            |                          |                      |                  |                 |              |          |   |
|                                | City          |           |            |                          |                      |                  |                 |              |          |   |
|                                |               |           |            |                          |                      |                  |                 |              |          |   |
|                                | State         |           |            |                          |                      |                  |                 |              |          |   |
|                                | Zip Code      |           |            |                          |                      |                  |                 |              |          |   |
| Phon                           | o Number      |           |            |                          |                      |                  |                 |              |          |   |
| rion                           | e Number      |           |            |                          |                      |                  |                 |              |          |   |
| Ema                            | ail Address   |           |            |                          |                      |                  |                 |              |          |   |
|                                |               | A copy    | of the .pd | f form will be forwarded | to the email address | you provide.     |                 |              |          |   |
| State                          | Employee      | ⊖ Ye      | s 💿 No     | D.                       |                      |                  |                 |              |          |   |
| Rej                            | presenting    | my        | self       |                          |                      |                  |                 |              |          |   |

看下图,先选择要参加的会议,然后选 Bill. 表示反对的选 Opponent. 点击 add.

| Select Agenda Item                  | CS/HB 1355 : Ir                                                                                                 | nterests of Foreign Countries                                                                                                    | ~              |
|-------------------------------------|----------------------------------------------------------------------------------------------------|----------------------------------------------------------------------------------------------------|----------------|
| Bill                                | O Proponent                                                                                                    | Opponent                                                                                                    |                |
|                                     | <ul> <li>Appearing in re</li> <li>Appearing in re</li> <li>Appearing at ti</li> <li>Judge or elected</li> </ul> | esponse to an inquiry for information made by member, committee or staff<br>esponse to subpoena<br>he written request of the chair<br>ed officer appearing in official capacity |                |
|                                     |                                                                                                    |                                                                                                    |                |
|                                     | Click the "Add" bu                                                                                              | utton to add additional agenda items.                                                                                                    |                |
| elected Agenda Items<br>Agenda Item | Click the "Add" bu<br>Add                                                                                       | on Reason                                                                                                    | Delete<br>Item |

在下一个对话框里面选择 Continue to Appear at Meeting.

| State Affairs Committee Apr 19 2023 8:00AM                                                                                                    |       |               |                                                                                                    |                |  |
|----------------------------------------------------------------------------------------------------|-------|---------------|----------------------------------------------------------------------------------------------------|----------------|--|
| Select Agenda Item                                                                                                    | CS/HI | 8 1355 : Inte | rests of Foreign Countries                                                                                              | ~              |  |
| Bill       If you choose Continue to Appear at Meeting, you intend to appear in person at the committee meeting and speak on an item listed on the agenda. If you do not plan to attend the meeting in person, you may Submit Written Testimony to the members of this committee by choosing that option below. This Written Testimony is not intended to be read aloud at the meeting.       Ittee or staff         Submit Written Testimony       Continue to Appear At Meeting       Ittee or staff |       |               |                                                                                                    |                |  |
| Agenda Item                                                                                                    | Торіс | Position      | Reason                                                                                                    | Delete<br>Item |  |
| CS/HB 1355 : Interests of Foreign<br>Countries                                                                                                    |       | Opponent      | I Wish to Appear in Person<br>Appearing in response to an inquiry for information made by member,<br>committee or staff | ā              |  |
|                                                                                                    |       | ~             | I'm not a robot                                                                                                    |                |  |

看到 Appearance Form Submitted. 就表示注册成功。会出现一个 PDF 邮件,保存后打印。

| Committee / Subcommitte                                                                             | Appearance Form Submitted.                                                                                                    |  |
|----------------------------------------------------------------------------------------------------|----------------------------------------------------------------------------------------------------|--|
| Please fill out and submit the form. A .pdf o<br>For technical questions, please contact <u>web</u> | Your appearance information has been submitted. For your safety, seating<br>capacity will be limited, and available on a first come, first served basis. |  |
| Attendee Information                                                                                | Close                                                                                                    |  |
| Registered Lobbyist                                                                                 | ) Yes () No                                                                                                    |  |

这个是会议现场的截图和讲台的位置。

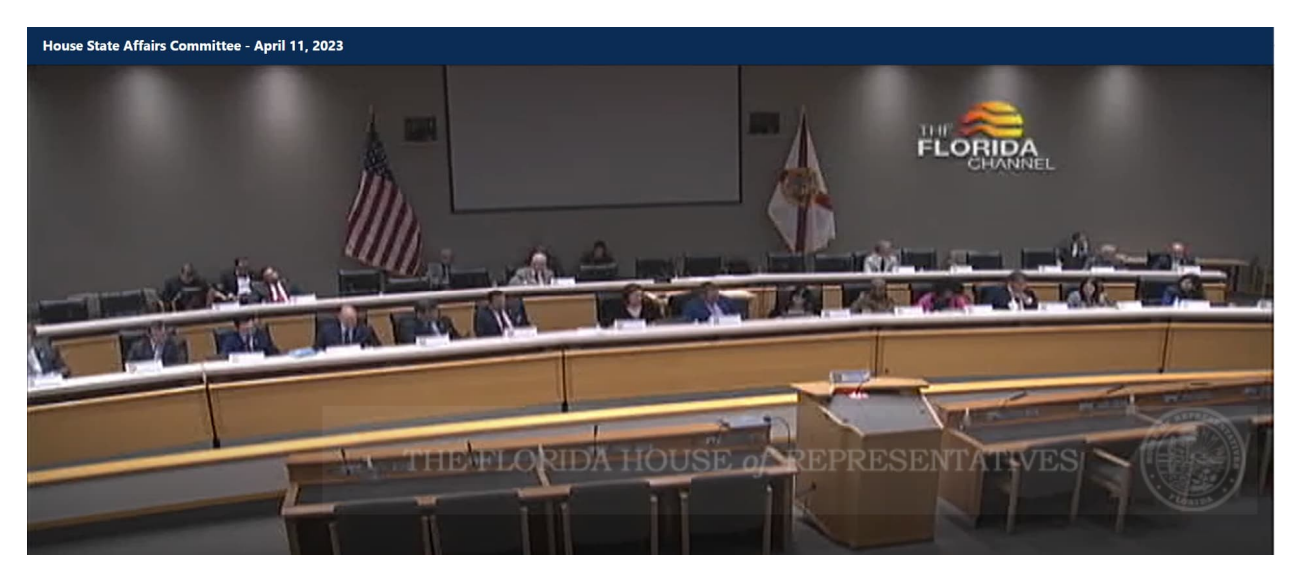

我们参加的是 4 月 19 号的 State Affairs Committee。在 meeting room Webster Hall 212K。下图是会 议室在国会大厦里面的位置。 会议室在二楼 KNOTT BUILDING.

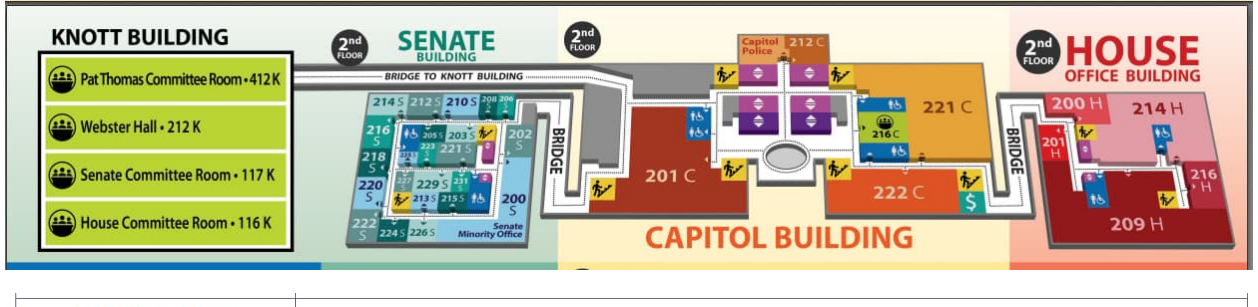

| Wednesday<br>April 19, 2023<br>Day 44<br>Notice deadline, 4:30 pm<br>April 17, 2023 | <u>8:00 am - 1:00 pm</u><br>Education & Employment Committee<br>Judiciary Committee<br>State Affairs Committee | Morris Hall (17 HOB)<br>Sumner Hall (404 HOB)<br>Webster Hall (212 Knott) |
|-------------------------------------------------------------------------------------|----------------------------------------------------------------------------------------------------|---------------------------------------------------------------------------|
|                                                                                     | <u>1:30 pm - 6:00 pm</u><br>SESSION                                                                            | House Chamber                                                             |